# Welcome to the 17th Annual ENUG BOSTON

# #EMUG2019

# EMUG 2019

### **Transfers:**

#### **Preprint Servers, MECA, & More**

Sally Ubnoske Senior Business Systems Analyst subnoske@ariessys.com

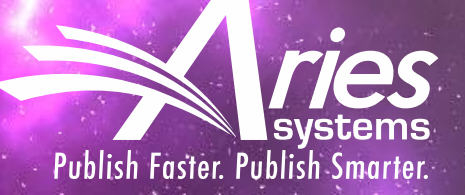

# Why Transfer Manuscripts?

### Publisher's Point of View

- Publishers wish to keep submissions
- Journals risk losing papers
- Manuscripts can be rejected for topic or suitability
- Manuscripts can be rejected at submission or post peer review
- Publication may post to Preprint Server for early review

### Author's Point of View

- Authors want to submit to the most prestigious journal
- May be disappointed by outright rejection
- May need guidance about alternative publications
- Re-submitting a manuscript is a tedious task

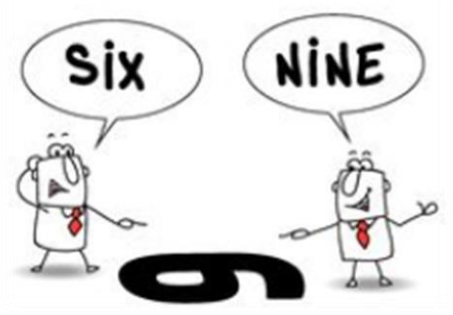

# Transferring Submissions into EM

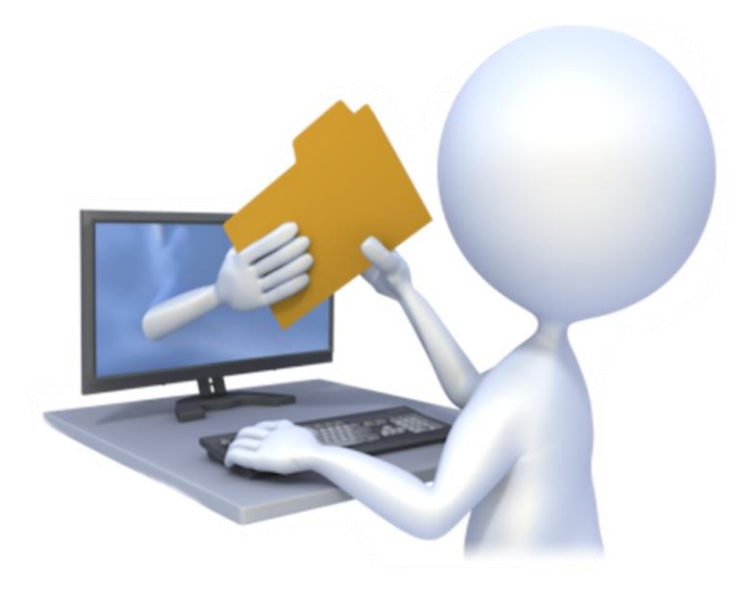

### **Transfers into EM**

- EM-to-EM transferred submissions
  - Direct database copy

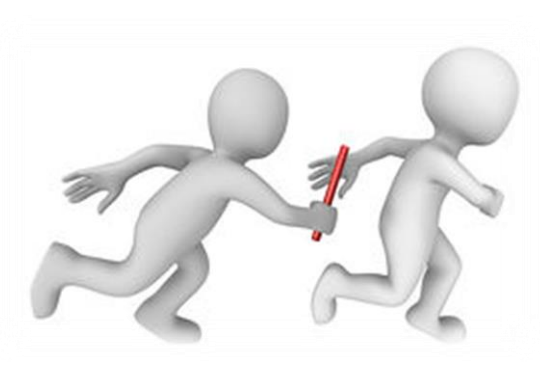

- EM Ingest manuscript import into EM
  - $\circ$  Submissions come from an outside submission partner or preprint server  $\rightarrow$  Editorial workflow
- "Sister Journal" manuscript import into EM or PM
  - Submissions come from a non-EM journal → Editorial workflow or Production Workflow – various types of XML accepted (JATS, Cadmus, etc).
  - MECA Import (Manuscript Exchange Common Approach) new zip/XML format for import into Editorial Workflow

### **EM Ingest and Submission Partner Integrations**

Preprint Server

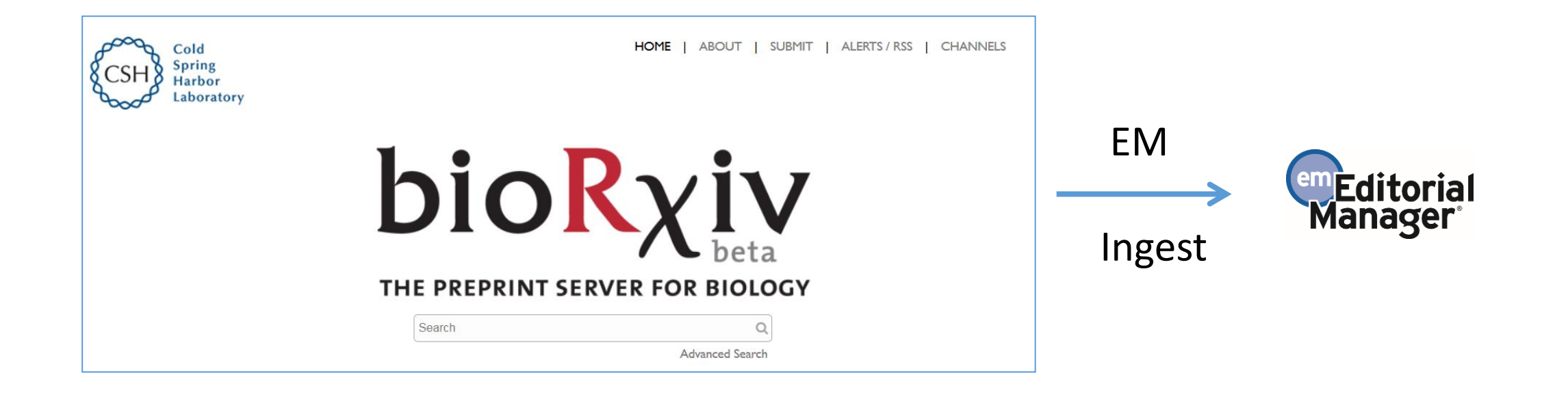

### **EM Ingest and Submission Partner Integrations**

Manuscript Editing Tools/Author Services

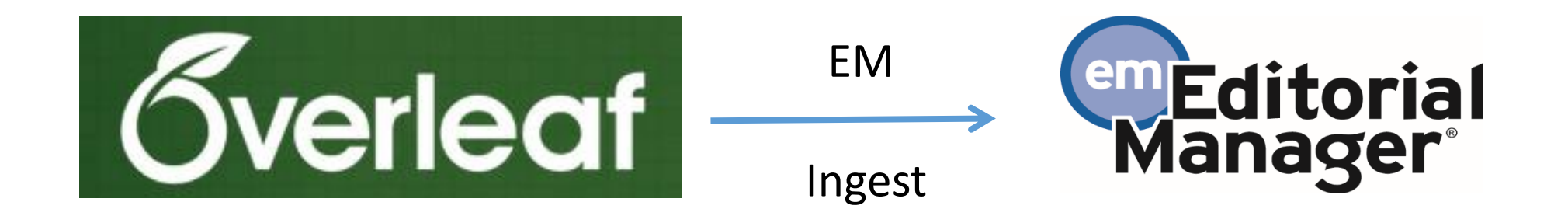

### "Sister Journal" manuscript import into EM or PM

- Editorial or Production Workflow using various types of XML
- Editorial Workflow using MECA method

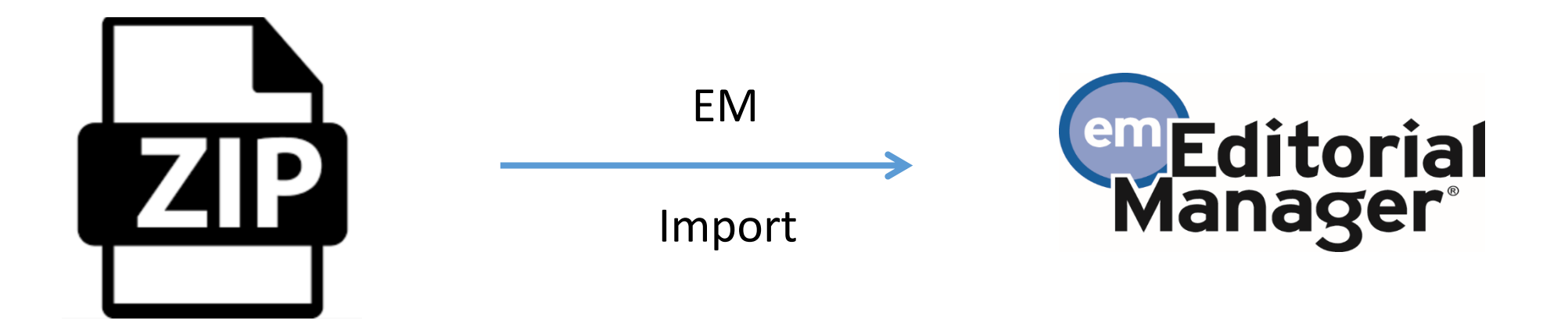

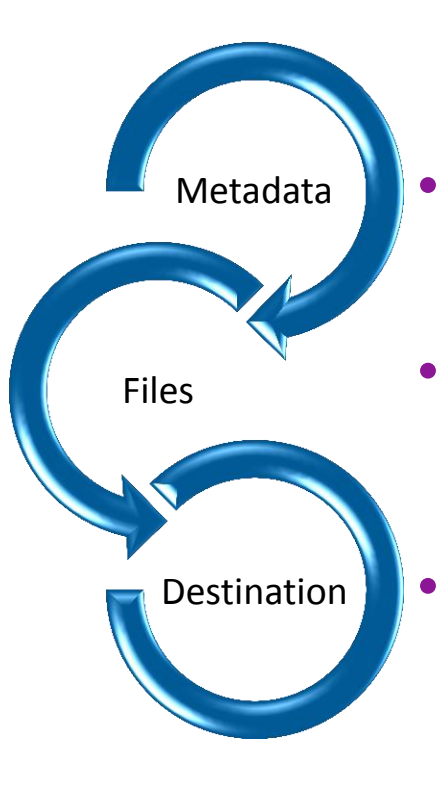

# **MECA Ingest and Export**

- A method for manuscript exchange: system to system, to and from preprint servers, to and from vendors
- Original Team:
  - Aries Systems, Clarivate, eJournal Press, Highwire Press, PLOS
- NISO Working Group (Recommended Practice):
- American Chemical Society, American Physical Society, Cold Spring Harbor, eLife, IEEE, Green Fifteen, Jisc, Journal of Clinical Investigation, National Library of Medicine, Springer Nature, Taylor and Francis
- Data and files are FTP'd an API interaction is under consideration
- Non-proprietary, CC-BY
- Submission metadata is in JATS compliant XML file

### **Transfers Into EM – Editor Main Menu Folders**

### Three Ingest-related folders

- New Ingested Submissions
  - Holds new revision 0 submissions ingested via FTP from a submission partner
- Ingested Submissions Returned to Publication
  - Holds submissions and revisions returned from submission partner (via FTP) after 'Send Back to Author'
- Revised Ingested Submissions
  - Holds revised submissions returned from submission partner (via FTP) after Editor decision in 'Revise' decision family

### Transferred Submissions folder

 Holds only submissions transferred from another EM journal, or imported from another peer review system

### **New Editor Main Menu with Signposting**

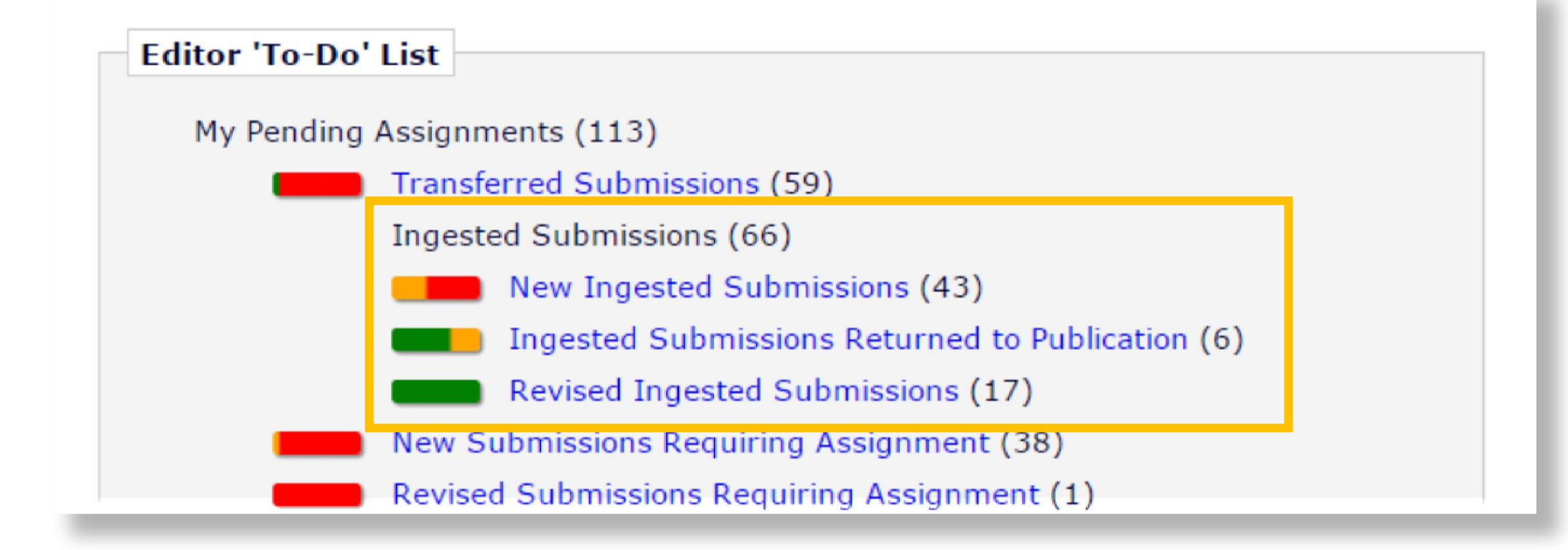

# **Transferring Submissions Out**

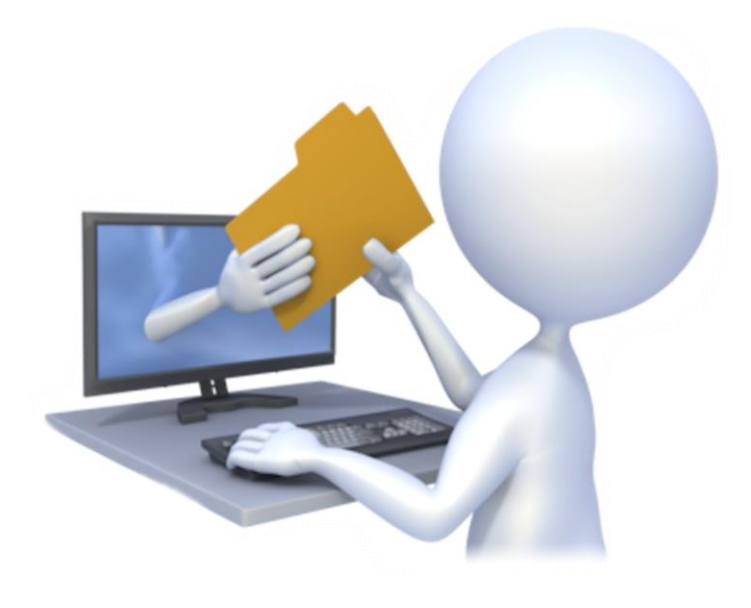

### **Flagship Journal Transfers to Other Publications**

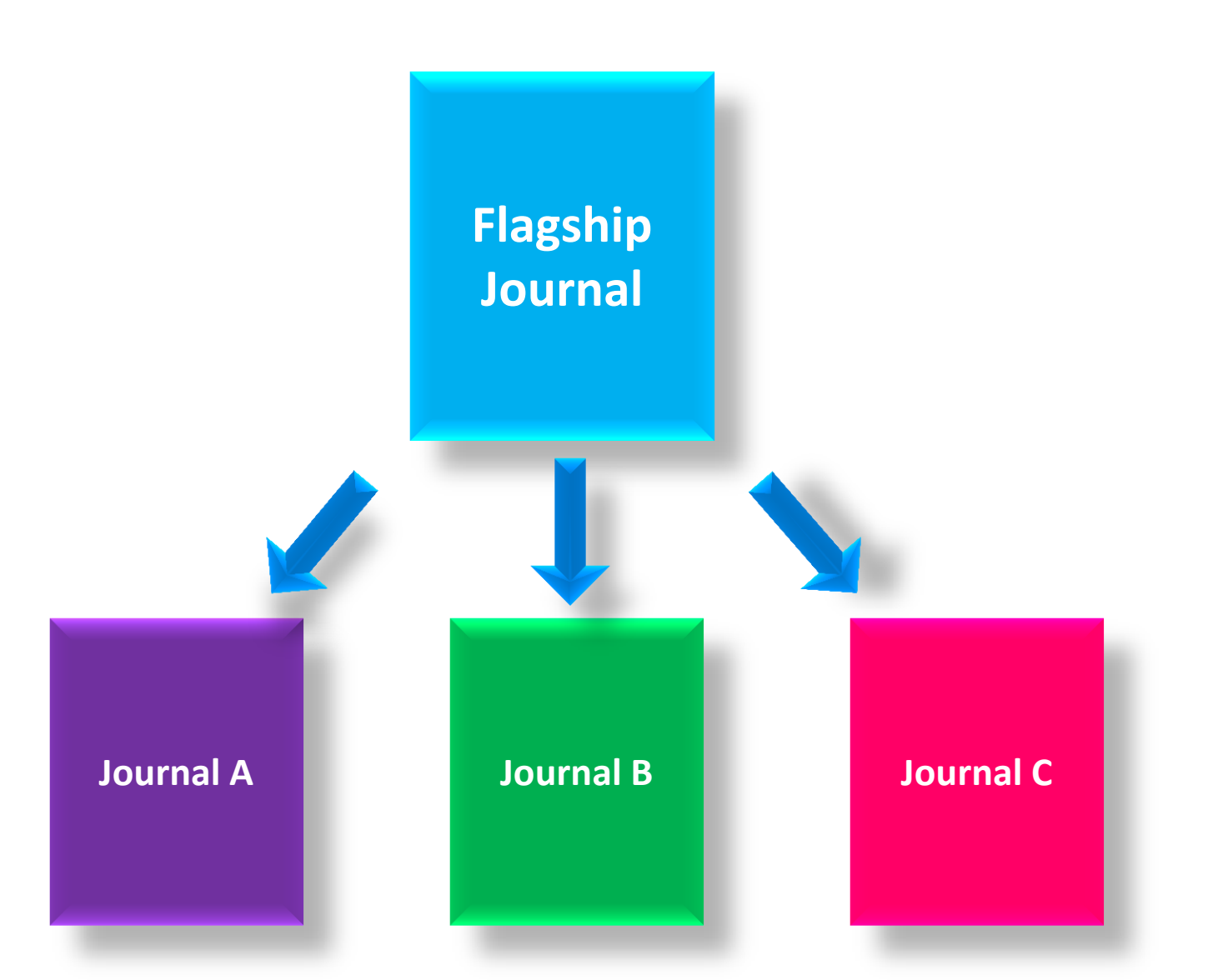

# Many Journals Transfer to Mega-Journal

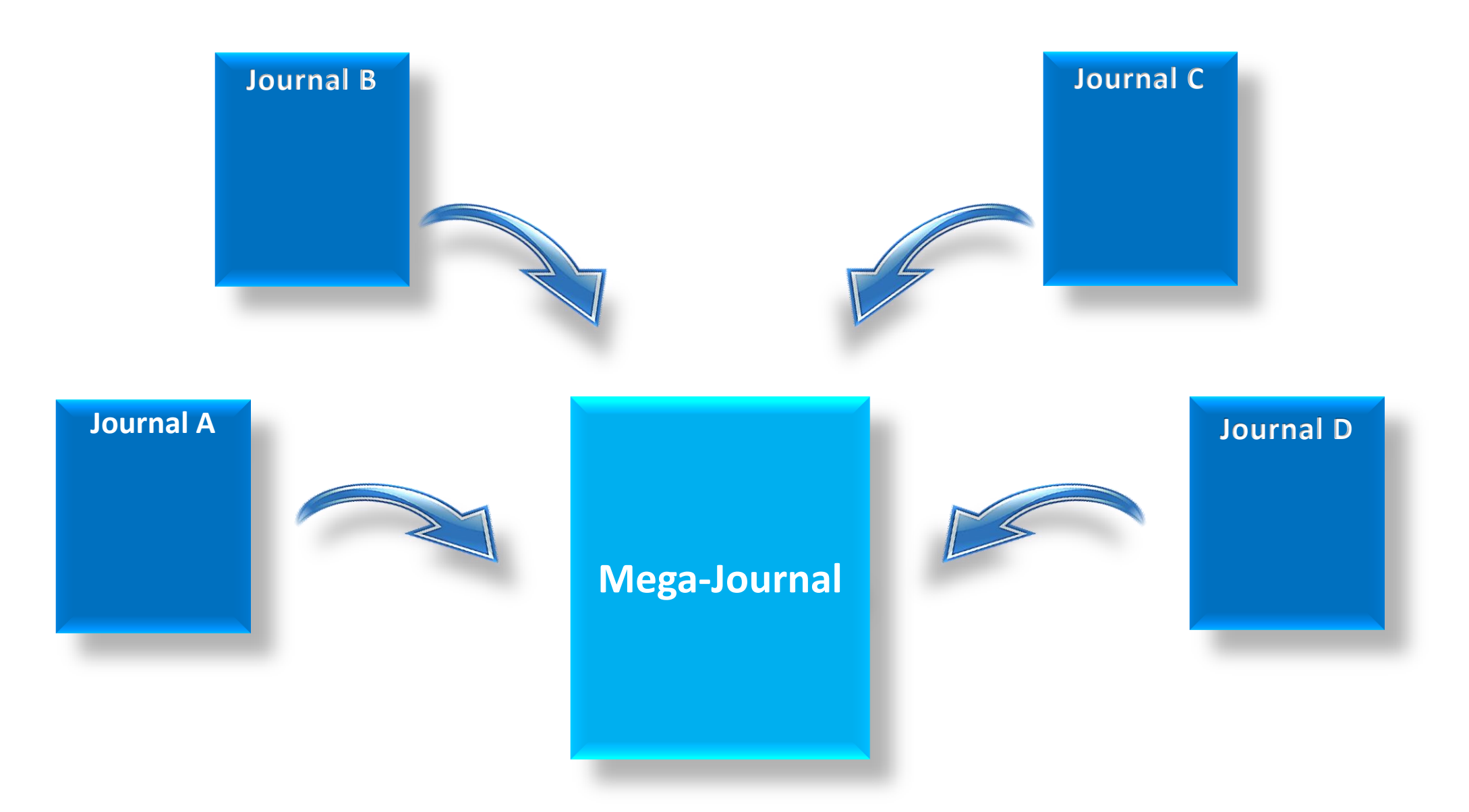

# **Types of Transfer Out**

- EM-to-EM (direct database transfer)
- EM-to-non-EM via SFTP
  - External Transfer Method
  - MECA Transfer Method

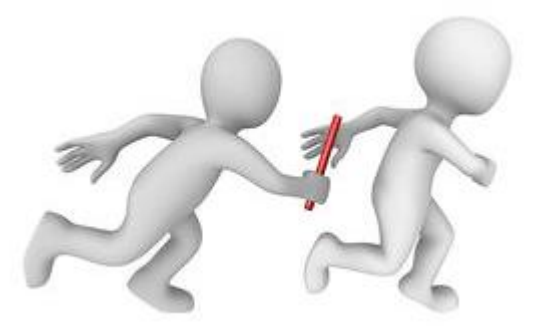

### **Transfers out**

- When can submissions be transferred?
  - At submission
  - After Author is notified of final decision
- Who triggers the transfer?
  - $\,\circ\,$  An Editor  $\rightarrow$  by setting the Final Disposition to Transfer
  - $\circ~$  An Author  $\rightarrow$  by agreeing to transfer the submission as part of the Reject & Transfer workflow

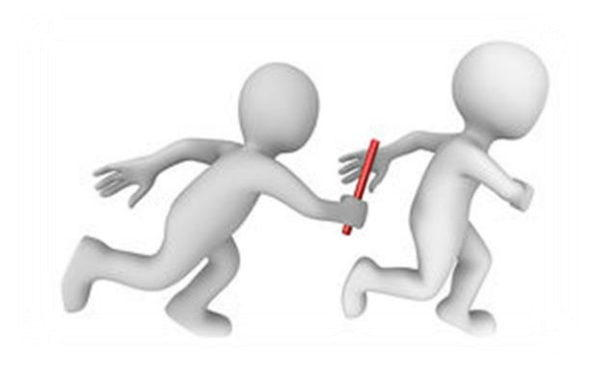

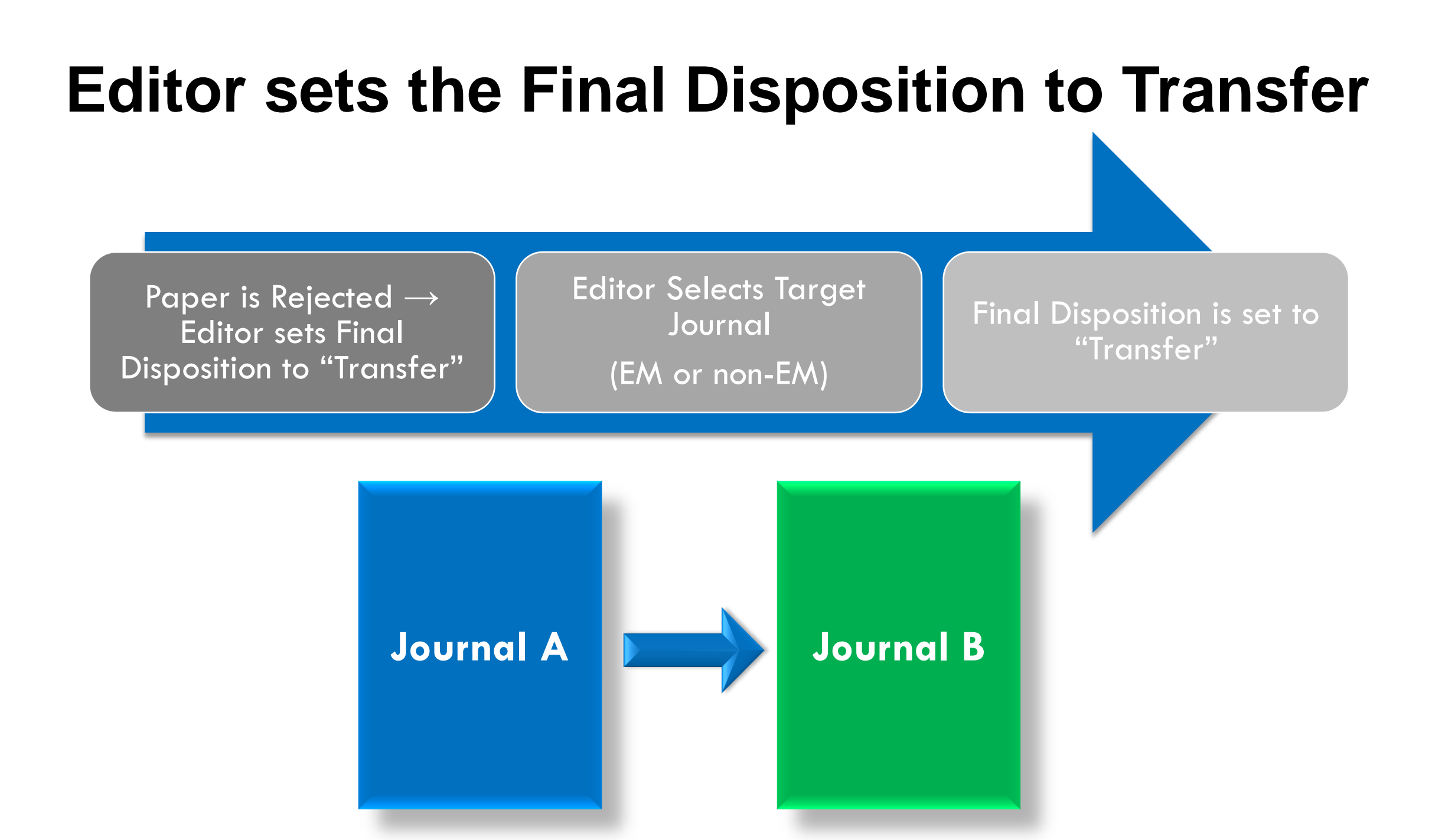

### Editor Notifies Author of "Reject and Transfer" Decision

- Editor proposes Transfer Target Publications to Author
- Author chooses Target Journal

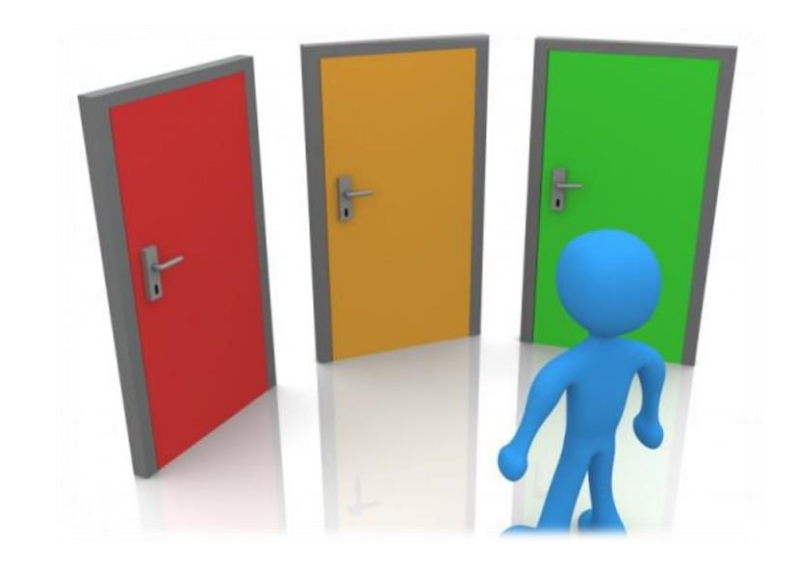

#### "Reject with Option to Transfer" Workflow

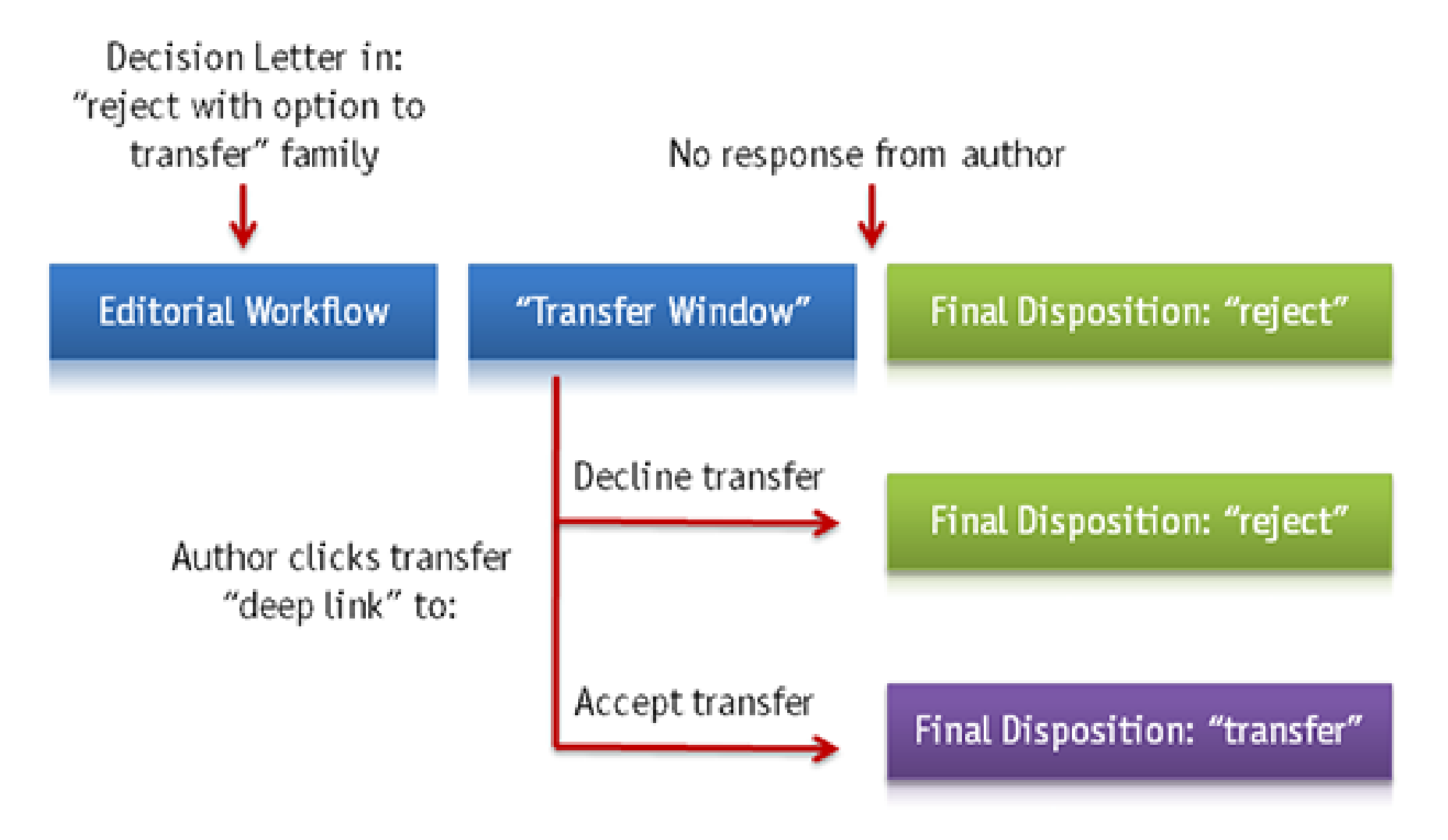

### **Editor Selects Transfer Target Publications**

|                                  | Select Transfer Ta                                                                                                    | arget Publications                                                                                                   |
|----------------------------------|----------------------------------------------------------------------------------------------------|----------------------------------------------------------------------------------------------------|
|                                  | Cancel                                                                                                    | Proceed                                                                                                    |
| Please select u                  | p to 3 publications to be presented to the                                                                                               | Author as transfer targets. If you click on the "Proceed"                                                            |
| button and the                   | n wi <del>sh to change th</del> e list of target publicat<br>e your selections.                                                          | ions before the Author is notified, you may return to this                                                           |
| button and the                   | n wish to change the list of target publicat<br>your selections.<br>Lauren's 15.1 Test Site                                              | ions before the Author is notified, you may return to this<br>EM Website                                             |
| button and the<br>page to change | n wish to change the list of target publicat<br>your selections.<br>Lauren's 15.1 Test Site<br>Tony's 15.1 Test Site                     | ions before the Author is notified, you may return to this<br>EM Website<br>EM Website                               |
| button and the<br>page to change | n wish to change the list of target publicat<br>your selections.<br>Lauren's 15.1 Test Site<br>Tony's 15.1 Test Site<br>Aries Target One | ions before the Author is notified, you may return to this<br>EM Website<br>EM Website<br>Non-EM Publication Website |

### **Author Agrees to Transfer the Submission**

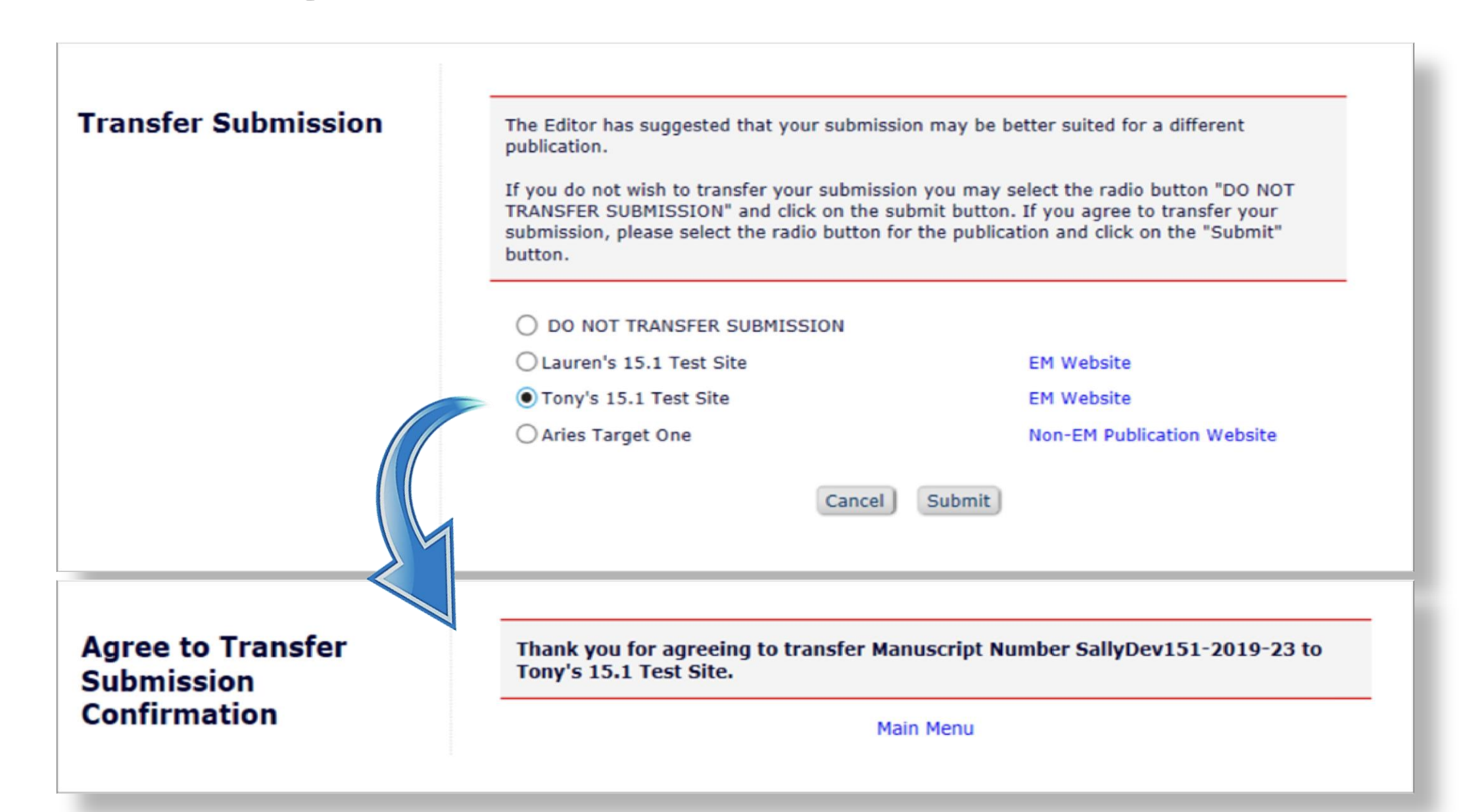

### **Transferred Submissions – Sending Site**

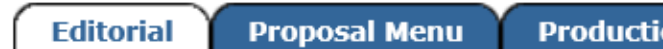

#### Production Tasks

#### Managing Editor Main Menu

#### Submissions With: 0 Reviews 1 Reviews 2 Reviews 3 Reviews 4 Reviews Complete Complete Complete Complete Complete 4 1 0 0 0

#### Partial Page Displayed

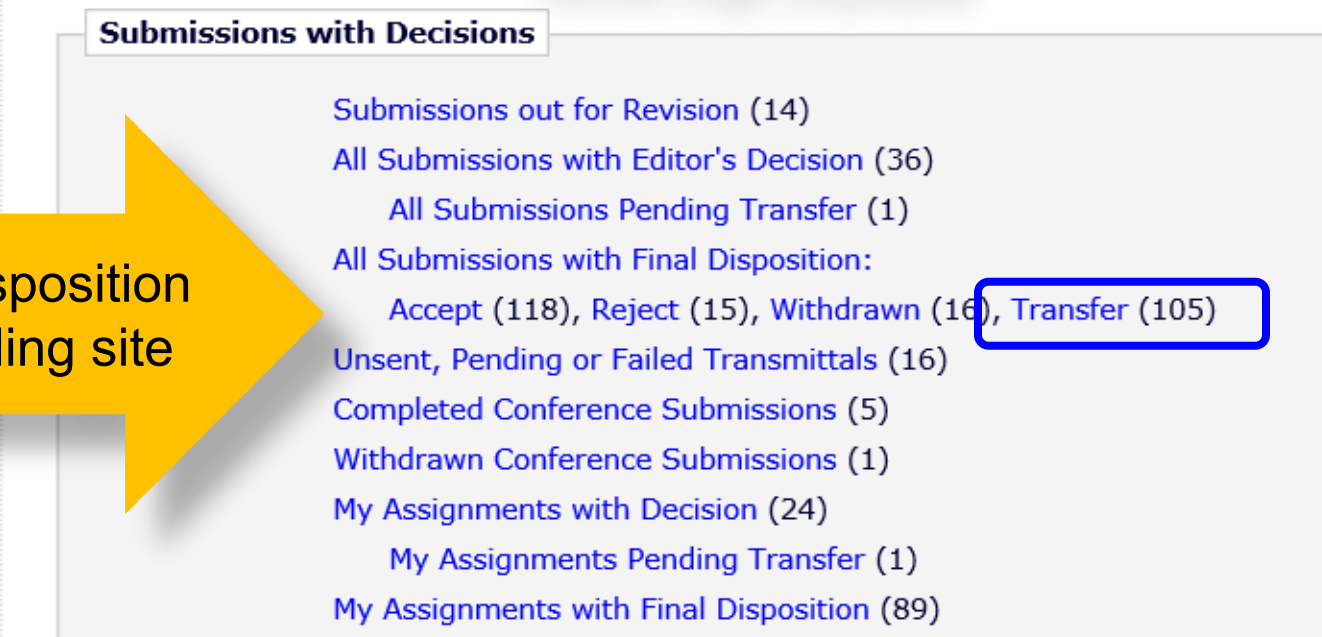

Paper moves to "Final Disposition – Transfer" folder on sending site

### **Transferred Submissions - Sending Site**

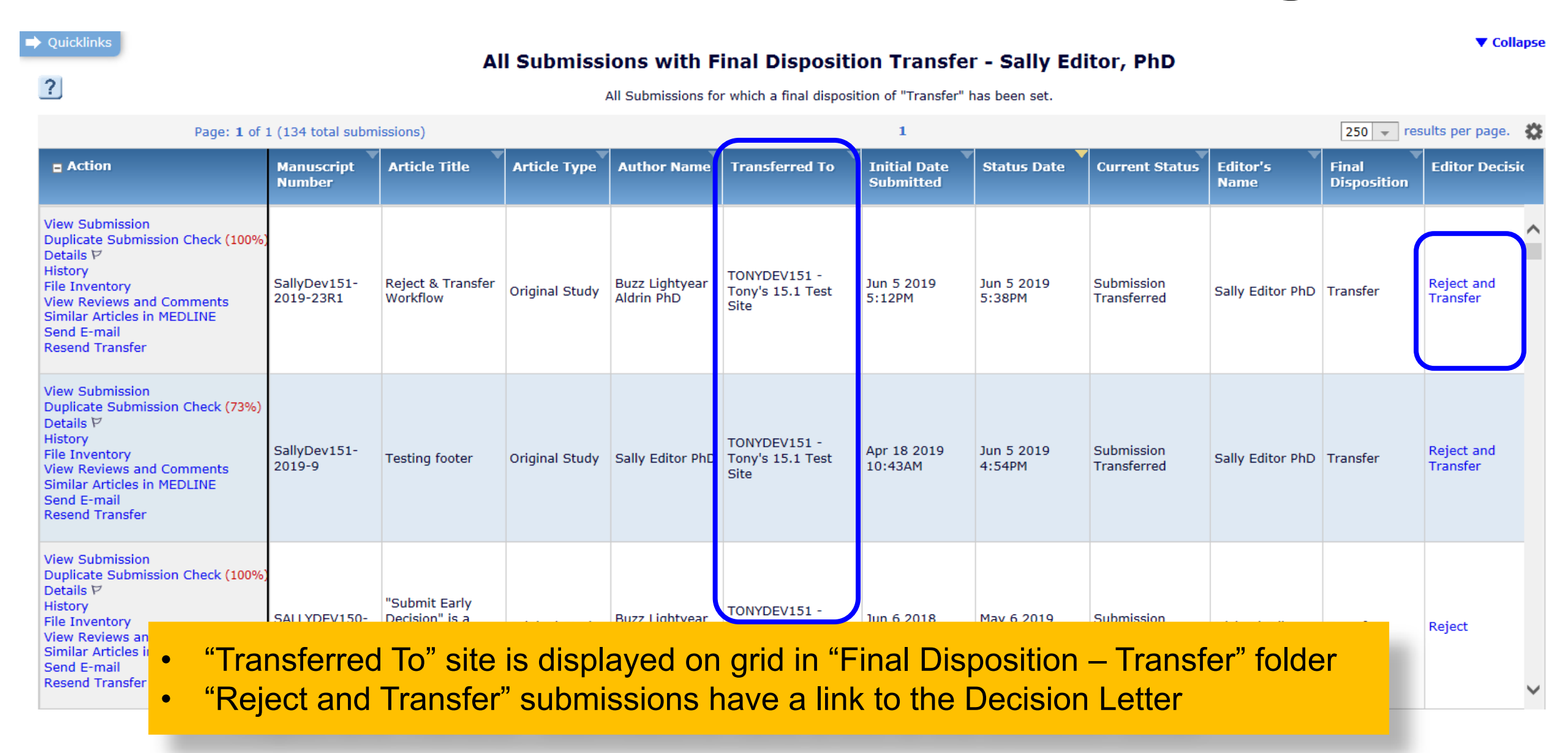

### **Transferred Submission – Sending Site**

| Becans for Funderipe Runberr Burry Berrar Refect & Funder Refect & |
|--------------------------------------------------------------------|
|--------------------------------------------------------------------|

Cancel Save Save and Close

Abstract Manuscript Notes Editors Reviewers Alternate Reviewers Reviewers Proposed by Editors Additional Information Production Notes

| Early Proof URL:                      | The Early Proof is not yet available [Edit]                                                                                                    |
|---------------------------------------|----------------------------------------------------------------------------------------------------|
| Full Title:                           | Reject & Transfer Workflow                                                                                                    |
| Manuscript Number:                    | SallyDev151-2019-23                                                                                                    |
| Corresponding Author:                 | Buzz Lightyear Aldrin A, Massachusetts Institute of Technology                                                                                                    |
| Corresponding Author E-Mail:          | buzz@ariestrash.com                                                                                                    |
| First Author:                         | Buzz Lightyear Aldrin, PhD 🚢, Massachusetts Institute of Technology, buzz@ariestrash.com 🐖 🛛 🕫 [Proxy]                                                                                   |
| All Authors Secondary<br>Information: |                                                                                                    |
| Other Authors:                        | Richard Feynman, PhD  California Institute of Technology 🚨 🐖                                                                                                    |
| All Authors:                          | Buzz Lightyear Aldrin 🚔, PhD, Massachusetts Institute of Technology  Massachusetts Institute of Technology 🐖 🛛 🕫 [Proxy]<br>Richard Feynman 🚔, PhD  California Institute of Technology 🏁 |
|                                       | Author Status                                                                                                    |
|                                       | Transfer Information                                                                                                    |
| Transfer Offer Expiration Date:       | Jul 05 2019 11:59PM                                                                                                    |
| Fransferred to:                       | TONYDEV151 - Tony's 15.1 Test Site                                                                                                    |
| Global MS ID:                         | EM_SALLYDEV151_2852 [Edit]                                                                                                    |
| Short Title:                          |                                                                                                    |
| Article Type:                         | Original Study                                                                                                    |

# **Transferred Submission – Receiving EM Site**

Quicklinks

?

#### Transferred Submissions - Mary François Smith, PhD

Contents: These submissions have been transferred from another publication. Please Use the "Edit Submission" link to verify that all required information has been entered and build the PDF, or send the submission back to the Author to do so. After the PDF is built and approved, the submission will remain in this folder so that you may make any additional edits, send it back to the author for approval or hold it here pending other communications. When the submission is ready for the usual workflow, use the "Transfer Complete" action link in this folder to move the submission into the normal Editorial workflow as a new submission. Use the up/down arrows to change the sort order.

Collapse

| Page: 1 of 1 (5                                                                                                    | 50 total submissions) |                            |                              | 1                                       |                           | 50                | 👻 results per page.                | \$ |
|----------------------------------------------------------------------------------------------------|-----------------------|----------------------------|------------------------------|-----------------------------------------|---------------------------|-------------------|------------------------------------|----|
| Action                                                                                                    | Article Type          | Article Title              | Author Name                  | Transferred From                        | Initial Date<br>Submitted | Status Date       | Current Status                     |    |
| Details P<br>History<br>View Transferred Information<br>View Transferred Decision Letter<br>File Inventory<br>Edit Submission<br>Send Back to Author<br>Remove Submission<br>Send E-mail | Original Study        | Reject & Transfer Workflow | Buzz Lightyear<br>Aldrin PhD | SALLYDEV151 - Sally's<br>15.1 Test Site | lun 5 2019 5:38PM         | Jun 5 2019 5:38PM | Transferred<br>Submission Received |    |

On receiving EM journal, submission moves to:

- Author's "Submissions Sent Back to Author" folder OR
- Editor's "Transferred Submissions" folder OR
- Editor's "New Submissions" or "New Submissions Requiring Assignment" folder if the publication is configured to automatically build the PDF

# **Transferred Submission – Receiving EM Site**

| Quicklinks  Contents: These submission back to hold it here pendi                                                                                                    | ubmissi<br>the Au<br>ing othe     | ions have been transfer<br>uthor to do so. After the<br>er communications. Wh                         | Transferred Su<br>rred from another publication. Plea<br>e PDF is built and approved, the su<br>en the submission is ready for the<br>workflow as a new sub | bmissions - N<br>ase Use the "Edit Sub<br>ubmission will remain<br>a usual workflow, use<br>bmission. Use the up/ | Mary François Sn<br>mission" link to verify that<br>in this folder so that you n<br>the "Transfer Complete" ac<br>down arrows to change the | nith, PhD<br>all required information<br>ay make any addition<br>tion link in this folder to<br>sort order. | n has been entered ar<br>al edits, send it back t<br>to move the submissio | Col<br>nd build the PDF, or send<br>to the author for approva<br>on into the normal Editor | ▼<br>lapse<br>d the<br>al or<br>rial |
|----------------------------------------------------------------------------------------------------|-----------------------------------|----------------------------------------------------------------------------------------------------|----------------------------------------------------------------------------------------------------|----------------------------------------------------------------------------------------------------|----------------------------------------------------------------------------------------------------|----------------------------------------------------------------------------------------------------|----------------------------------------------------------------------------|--------------------------------------------------------------------------------------------|--------------------------------------|
| Page: 1                                                                                                    | 1 of 1 (                          | 50 total submissions)                                                                                 |                                                                                                    |                                                                                                    | 1                                                                                                    |                                                                                                    | 50                                                                         | 👻 results per page.                                                                        | \$                                   |
| Action                                                                                                    |                                   | Article Type                                                                                          | Article Title                                                                                                    | Author Name                                                                                                    | Transferred From                                                                                                    | Initial Date<br>Submitted                                                                                   | Status Date                                                                | Current Status                                                                             | 1                                    |
| Details P<br>History<br>View Transferred Informatio<br>View Transferred Decision L<br>File Inventory<br>Edit Submission<br>Send Back to Author<br>Remove Submission<br>Send E-mail | on<br>Letter<br>De<br>Hi          | Original Study<br>etails ア<br>story                                                                   | Reject & Transfer Workflow                                                                                                    | Buzz Lightyear<br>Aldrin PhD                                                                                      | SALLYDEV151 - Sally's<br>15.1 Test Site                                                                                                    | Jun 5 2019 5:38PM                                                                                           | Jun 5 2019 5:38PM                                                          | Transferred<br>Submission Received                                                         | ^                                    |
|                                                                                                    | Vi<br>Vi<br>Fil<br>Ec<br>Se<br>Se | ew Transfer<br>ew Transfer<br>le Inventory<br>lit Submissi<br>end Back to<br>emove Subr<br>end E-mail | rred Information<br>red Decision Lett<br>,<br>on<br>Author<br>nission                                                                                       | er                                                                                                    |                                                                                                    |                                                                                                    |                                                                            |                                                                                            |                                      |

# What Metadata is Transferred EM-to-EM?

- Corresponding Author information
  - Link to an existing People record or create a new record
  - Name, Address, ORCID, CRediT Roles, Institution, Ringgold ID
- Co-Author Information
  - Name, Address, ORCID, CRediT Role, Institution, Ringgold ID, Co-Author Verification Status
  - Verification may be reset at "Transfer Complete" for the receiving site's Article Type
- Article Type and Submission Items
  - If there is a matching Custom Metadata ID, Article Type, or Submission Item
- Submission metadata entered by the Author
  - o e.g. Title, Abstract, Keywords, Funding Information, Global MS ID, Preprint DOI

# What Metadata is Transferred EM-to-EM?

- Questionnaires Author, Co-Author, and Submission
  - Responses are transferred if there is a matching Article Type with a Questionnaire, AND a Custom Metadata ID or Question String Match, AND a matching response type
- Source Files
  - Submission Item Types (if there is a matching name or Custom Metadata ID)

#### Reviews

- If the Reviewer agrees; may include identifying information
- Displayed on the 'Transferred Information' page
- Included in the Decision Letter and/or Transfer Letter via merge code
- Read-only on the receiving site; Reviewer records are not created for each transferred review / Reviewer
- Reviews can only be transferred from the journal on which the Reviewer submitted the review to the receiving journal
- Review information received via transfer cannot be transferred to subsequent sites

### **Receiving Site – Transferred Information page**

- Corresponding Author information
- Information about each version of the submission:
  - View Transferred Submission
  - View Transferred Decision Letter
- Transferred reviews (with Reviewer's consent):
  - Reviewer's identity
  - Recommendation term
  - Overall Reviewer manuscript rating
  - Review dates
  - Transfer authorization questions and responses
  - Reviewer comments to Author
  - Reviewer comments to Editor

### **Receiving Site – Transferred Information page**

| Original S          | ubmission                                          |                         |          |          |
|---------------------|----------------------------------------------------|-------------------------|----------|----------|
| Dr. Buzz Ligh       | tyear Aldrin (Corresponding /                      | Author)                 |          |          |
| View Transfer       | red Submission                                     |                         |          |          |
| View Transfer       | red Decision Letter                                |                         |          |          |
|                     |                                                    |                         |          |          |
| Attachments         | :                                                  |                         |          |          |
|                     |                                                    |                         | _        | Last     |
| Action              | Description                                        | File Name               | Size     | Modified |
| Download            | Editor Attachment                                  | Editor_AttachmentR0.doc | (12.4 KB | 3 Jun 05 |
|                     |                                                    |                         |          | 2019     |
| ( <i>This Revie</i> | ewer declined to transfer iden<br>er 2<br>bit, PhD | ntifying information.)  |          |          |
|                     | tyear Aldrin (Corresponding A                      | Author)                 |          |          |

- Transferred Information page displays information about each revision and each review
- Reviewers have choice to transfer their reviews and/or their identifying information

# What data is Transferred EM-to-non-EM?

### • External Transfer Method

- All files for *all versions* of the submission
- A single XML file that contains submission metadata for all versions of the submission including reviews (if the Reviewer agreed)
- The receiving site must import the submission

### MECA Transfer Method

- Added in EM version 15.1
- All files for *highest revision* of the submission
- Multiple XML files for submission, manifest, peer review and transfer metadata

# **MECA Package – what is it?**

- Zip File sent by FTP / SFTP:
  - **Manifest.xml** (new DTD for file manifest)
  - Transfer.xml (new DTD for source/destination, contact, and security information)
  - Article.xml (JATS-compliant) highest revision of the submission
  - **Reviews.xml** (optional JATS-like) reviews for multiple revisions
  - Source files (for the *highest revision* of the submission)
  - Reviewer Attachments (for *all revisions* of the submission)
- The receiving site must import the submission.

# **MECA Submission Production Task Export**

- MECA zip "package" is also available as a Submission Production Task Export using FTP / SFTP
- The receiving vendor must be able to parse / import the MECA package

### **New Transfers and Transfer Offers View**

- New in EM Version 15.1!
- Used with:
  - Single-journal Enterprise Analytics Reporting
  - Cross-Publication Enterprise Analytics Reporting
  - Custom Reports
- Can report on:
  - Submissions that have been transferred in or out of a publication
  - Submissions for which the publication has made a transfer offer to the Author (via the "Reject & Transfer" workflow)
- The view returns one row for each transfer target publication (accepted or declined) presented to the Author.

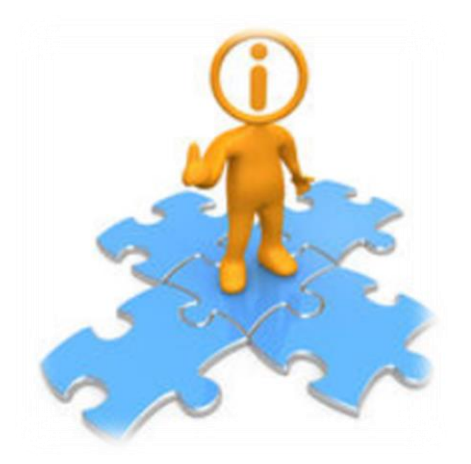

# Configuration

AdminManager | PolicyManager | RoleManager | ActionManager

### AdminManager

#### AdminManager Main Menu

Set Live Journal Flag
Manage Publication Groups
Configure Enterprise Analytics Reporting Menus
Set Default Target FTP Site for Extract of Conference Submissions
Share People
Configure Shared Letters Management
Configure Cross-Publication Submission Transfer
View File Transfer Statistics
Configure Restricted System Administration Access Rights
Configure Manuscript Service Providers for Ingest Service

- Click "System Administrator Functions" link on the Editor Main Menu
- Select AdminManager
- Then click "Configure Cross-Publication Submission Transfer"

| Configure Cross-Publication Submission Transfer                                                                                                    |
|----------------------------------------------------------------------------------------------------|
| Cancel Submit                                                                                                    |
| Confirming submission transfer relationships is the responsibility of the publications involved.                                                                                                    |
| Please select the box(es) below to enable the transfer of submissions to or from other Editorial Manager sites. You may also<br>designate non-Editorial Manager publications as target sites for submissions transferred from your site. Please enter e-mail<br>addresses to receive notification when a transferred submission is received or in the case of a transfer error.                                                                                                    |
| <ul> <li>You may add other Editorial Manager publications that are not in a People Sharing Group, in the "Other Editorial Manager Publications" section. Please enter a publication's Editorial Manager acronym and click the "Add" button. Any publication to which you would like to transfer submissions must confirm this relationship by entering your publication's acronym on its site.</li> <li>You may also configure non-Editorial Manager publications as recipients of transferred submissions in the "Target Non-Editorial Manager" section.</li> </ul> |
| Please click on the "Submit" button to save your changes.                                                                                                    |

#### Publications are responsible for confirming the transfer relationships!

## **Configure Automatic Settings**

#### **Configure Automatic Settings for Transferred Submissions**

Publications can configure automatic:

# Send Back to Author

**Build PDF** 

Transfer Complete. To automatically send a submission back to the author, select the checkbox "Automatically trigger 'Send Back to Author'". Alternatively, when a transferred submission is received, the system can automatically build and approve the PDF if all required metadata and submission files are present. To enable this option, select the checkbox "Automatically trigger PDF Build Processing". When either of these checkboxes are selected, an Editor Role and individual editor must also be selected from the drop-down boxes. This editor is recorded as the sender of the 'Send Back to Author' letter and/or as the initiator of the PDF build, and will receive PDF build notifications. If both checkboxes are selected, the system will first attempt to automatically build and approve the PDF, and if this cannot be completed, the submission will be automatically sent back to the Author.

To automatically mark the submission as "Transfer Complete" and direct it to the appropriate folder when the PDF is approved, select the checkbox "Automatically mark as 'Transfer Complete' and direct to the appropriate folder when the submission PDF is approved (or was built automatically)".

Note: automatic settings for submissions received from Manuscript Service Providers are configured on the 'Configure Manuscript Service Providers for Ingest' page.

#### For New Submissions transferred-in from another publication:

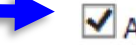

Automatically trigger 'Send Back to Author'

Automatically trigger PDF Build Processing

The Editor selected below is the person recorded as the sender when a submission is automatically sent back to the Author, and is also the recipient of automatic PDF build notifications.

w.

Editor Role: Managing Editor

Editor: Dr. Ed J Editor, MD

For New Submissions transferred-in from another publication or ingested from a Manuscript Service Provider:

Automatically marked as 'Transfer Complete' and directed to the appropriate folder when the submission PDF is approved (or was built automatically).

# **Configure Transfer Time Limit**

#### **Configure Transfer Time Limit**

If your publication has configured a Decision Term in the "Reject and Transfer" Decision Family, you may define a transfer time limit during which the Author can agree or decline to transfer a submission to one of the target sites configured below. If the deadline passes and the Author has not agreed to transfer, Final Disposition will be set automatically to "Reject", and the submission will not be transferred. You may enter a number between 1 and 90 in the box below.

Automatically Set Final Disposition to "Reject" if the Author does not agree to transfer a submission within 30 days.

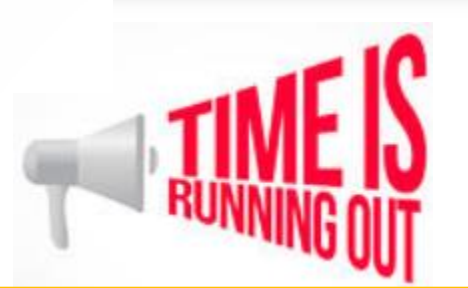

- A transfer time limit can be configured for "Reject and Transfer" workflow
- If Author does not agree to transfer the submission within this time limit, Final Disposition is automatically set to "Reject"

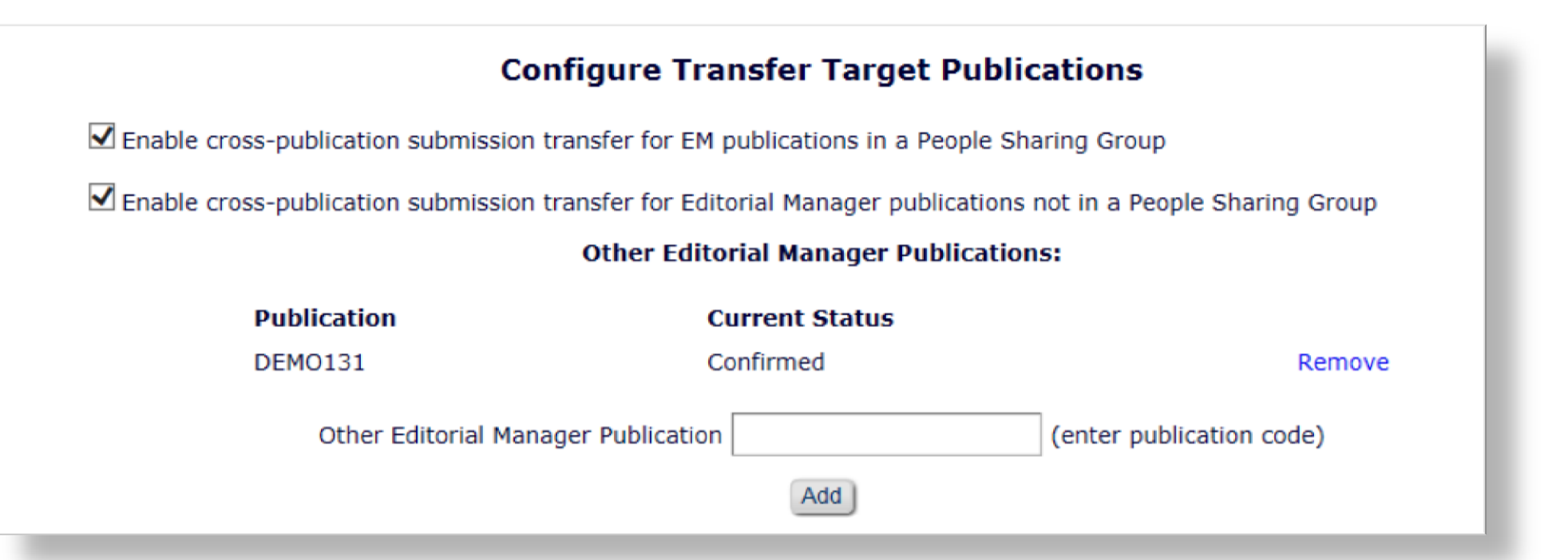

Publications can enable transfer between sites in a People Sharing Group or any EM site.

Both sites must confirm the relationship!

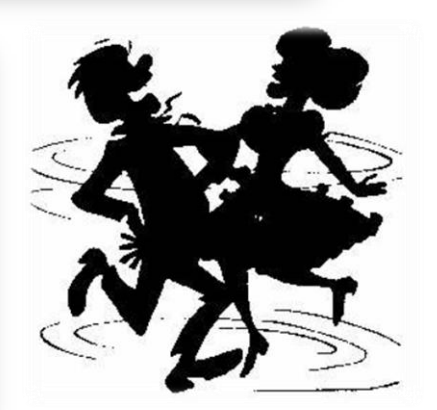

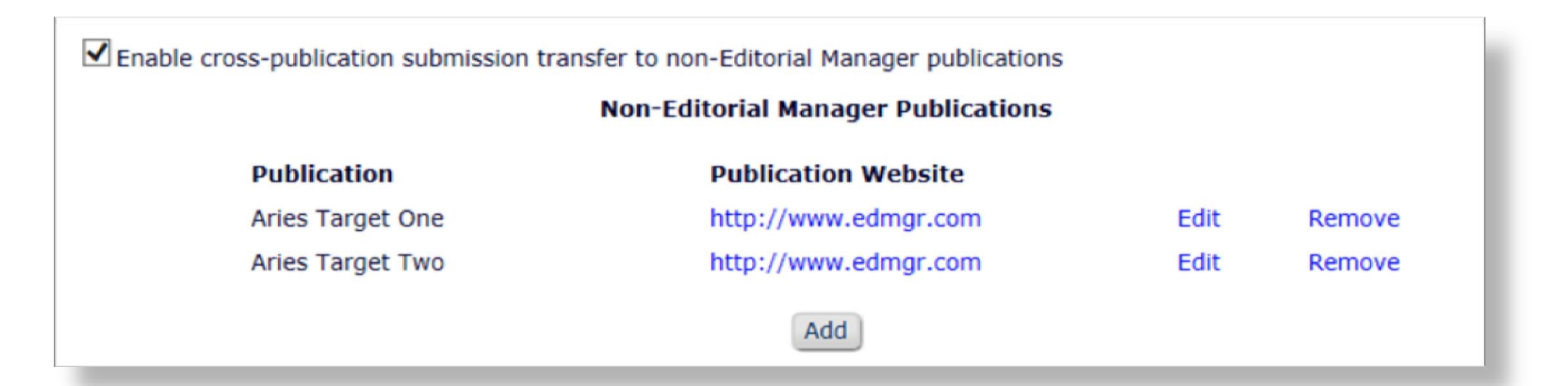

- Click [Add] button to add a non-EM transfer target site
- Click "Edit" link to edit information about an existing external site

| C                                                            | Submit                       |   |
|--------------------------------------------------------------|------------------------------|---|
|                                                              | Insert Special Character     |   |
| Publication Name:                                            | Aries Target One             | _ |
| Publication URL:                                             | http://www.edmar.com<br>None |   |
| Transfer Method:                                             | ExternalTransfer             |   |
| Secure FTP Server address<br>(e.g. sftp://ftp.ariessys.com): | MECA Manuscript Transfer     |   |
| FTP Username:                                                | username                     |   |
| FTP Password:                                                | •••••                        |   |
| Subdirectory:                                                | Sally                        |   |

### **Configure Transfer Target Selection and Email Addresses for Success / Failure Notifications**

|                    | Restrict Transfer Target Publication(s)                                                                                                    |
|--------------------|----------------------------------------------------------------------------------------------------|
| ien<br>dec<br>gets | Authors are notified of a decision in the "Reject and Transfer" Decision Family, they are given the opportunity to agre<br>line to transfer their submission to another publication. You may allow the notifying Editor to restrict the list of transfer<br>s presented to the Author.                                                                                                    |
|                    | $\checkmark$ Allow the Editor to suggest the transfer target publication(s)                                                                                                    |
|                    | Editors may suggest up to 3 publication(s)                                                                                                    |
|                    | Configure E-mail Addresses for Notification                                                                                                    |
|                    |                                                                                                    |
|                    |                                                                                                    |
|                    | Transferred submission received:                                                                                                    |
|                    | Transferred submission received:<br>subnoske@ariessys.com                                                                                                    |
|                    | Transferred submission received:<br>subnoske@ariessys.com<br>If entering more than one e-mail address, use a semicolon between each address.                                                                                                    |
|                    | Transferred submission received:<br>subnoske@ariessys.com<br>If entering more than one e-mail address, use a semicolon between each address.<br>Submission returned to publication via ingest:<br>subnoske@ariessys.com                                                                                                    |
|                    | Transferred submission received:          subnoske@ariessys.com         If entering more than one e-mail address, use a semicolon between each address.         Submission returned to publication via ingest:         subnoske@ariessys.com         If entering more than one e-mail address, use a semicolon between each address                                                                                                    |
|                    | Transferred submission received:         subnoske@ariessys.com         If entering more than one e-mail address, use a semicolon between each address.         Submission returned to publication via ingest:         subnoske@ariessys.com         If entering more than one e-mail address, use a semicolon between each address.                                                                                                    |
|                    | Transferred submission received:          subnoske@ariessys.com         If entering more than one e-mail address, use a semicolon between each address.         Submission returned to publication via ingest:         subnoske@ariessys.com         If entering more than one e-mail address, use a semicolon between each address.                                                                                                    |
|                    | Transferred submission received:         subnoske@ariessys.com         If entering more than one e-mail address, use a semicolon between each address.         Submission returned to publication via ingest:         subnoske@ariessys.com         If entering more than one e-mail address, use a semicolon between each address.         Revision received via ingest:                                                                                                    |
|                    | Transferred submission received:         subnoske@ariessys.com         If entering more than one e-mail address, use a semicolon between each address.         Submission returned to publication via ingest:         subnoske@ariessys.com         If entering more than one e-mail address, use a semicolon between each address.         Revision received via ingest:         subnoske@ariessys.com                                                                                                    |
|                    | Transferred submission received:         subnoske@ariessys.com         If entering more than one e-mail address, use a semicolon between each address.         Submission returned to publication via ingest:         subnoske@ariessys.com         If entering more than one e-mail address, use a semicolon between each address.         Revision received via ingest:         subnoske@ariessys.com         If entering more than one e-mail address, use a semicolon between each address.         Revision received via ingest:         subnoske@ariessys.com         If entering more than one e-mail address, use a semicolon between each address.                                                                       |
|                    | Transferred submission received:         subnoske@ariessys.com         If entering more than one e-mail address, use a semicolon between each address.         Submission returned to publication via ingest:         subnoske@ariessys.com         If entering more than one e-mail address, use a semicolon between each address.         Revision received via ingest:         subnoske@ariessys.com         If entering more than one e-mail address, use a semicolon between each address.         Revision received via ingest:         subnoske@ariessys.com         If entering more than one e-mail address, use a semicolon between each address.         Error during outbound transfer:                               |
|                    | Transferred submission received:         subnoske@ariessys.com         If entering more than one e-mail address, use a semicolon between each address.         Submission returned to publication via ingest:         subnoske@ariessys.com         If entering more than one e-mail address, use a semicolon between each address.         Revision received via ingest:         subnoske@ariessys.com         If entering more than one e-mail address, use a semicolon between each address.         Revision received via ingest:         subnoske@ariessys.com         If entering more than one e-mail address, use a semicolon between each address.         Error during outbound transfer:         subnoske@ariessys.com |

# **PolicyManager – Edit Editor Decision Terms**

| Listed below are the terms used for<br>take effect until the Author is notif<br>New Document Status term; Author | r Editor Decisions. You ma<br>ied of the Editor Decision.<br>ors will see the Alternative | Editor Decision<br>by Add new terms, Remove, E<br>After this, Editors, Publishers<br>Text for Authors where one e<br>Cancel Add New | Terms<br>dit or Hide existing<br>and Reviewers we<br>exists, otherwise<br>Term | ng terms. Note that the<br>vith permission to view t<br>they will also see the Ne | New Document<br>the current Statu<br>ew Document Sta | Status will not<br>us will see the<br>atus Term. |
|----------------------------------------------------------------------------------------------------|-------------------------------------------------------------------------------------------|----------------------------------------------------------------------------------------------------|--------------------------------------------------------------------------------|-----------------------------------------------------------------------------------|------------------------------------------------------|--------------------------------------------------|
| Editor<br>Order Decision Term                                                                                    | Author<br>Notification Letter                                                             | Reviewer<br>Notification Letter                                                                                                    | New<br>Document<br>Status                                                      | Alternative Text for<br>Authors                                                   | Decision<br>Family                                   |                                                  |
| 1 Accept                                                                                                    | Editor Decision - Accept                                                                  | None                                                                                                    | Accept                                                                         |                                                                                   | Accept                                               | Remove Edit                                      |
| 2 Revise                                                                                                    | Editor Decision - Revise                                                                  | Reviewer Notification of<br>Revise Decision                                                                                         | Revise                                                                         |                                                                                   | Revise                                               | Remove Edi                                       |
| 3 Reject                                                                                                    | Editor Decision - Reject                                                                  | Reviewer Notification of<br>Reject Decision                                                                                         | Reject                                                                         |                                                                                   | Reject                                               | Remove Edi                                       |
| 4 Revise, No Review                                                                                              | Editor Decision - Revise                                                                  | None                                                                                                    | Revise                                                                         |                                                                                   | Revise                                               | Remove Edi                                       |
| 5 Reject and Transfer                                                                                            | Editor Decision - Reject<br>and Transfer                                                  | None                                                                                                    | Transfer<br>Pending                                                            |                                                                                   | Reject and<br>Transfer                               | Remove Edi                                       |
| 6 Reject and Transfer to<br>Journal A                                                                            | Editor Decision - Reject<br>and Transfer                                                  | None                                                                                                    | Transfer<br>Pending                                                            |                                                                                   | Reject and<br>Transfer                               | Remove Edit                                      |
| 7 Reject and Offer Transfer<br>to 3 Journals                                                                     | Editor Decision - Reject<br>and Transfer                                                  | None                                                                                                    | Transfer<br>Pending                                                            |                                                                                   | Reject and<br>Transfer                               | Remove Edi                                       |
| Update Order                                                                                                    |                                                                                           | Cancel Add New                                                                                                    | Term                                                                           |                                                                                   |                                                      |                                                  |

Notifying the Author of Editor Decision in "Reject and Transfer" Decision Family allows Authors to select a transfer target site.

# **Edit Letters – Merge Codes**

- Editor Decision Reject and Transfer
  - %TRANSFER\_TARGETS%
  - %TRANSFER\_OFFER\_EXPIRATION\_DATE%
  - o %AGREE\_TO\_TRANSFER%
  - o %DECLINE\_TO\_TRANSFER%

- Editor Notices
  - %ACTUAL\_TRANSFER\_PUBLICATION\_TITLE%
- Author Notice Submission
   Transferred
  - o %ACTUAL\_TRANSFER\_PUBLICATION\_TITLE%

- Transfer Letter
  - %DECISION\_LETTER%

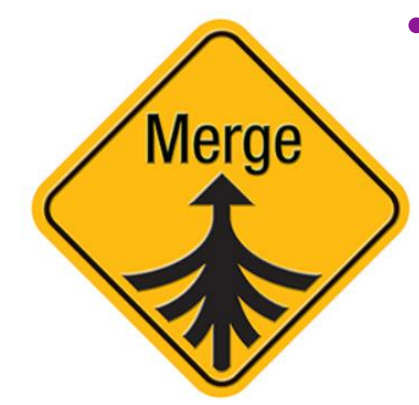

- Automated Transfer Reminder Report
  - %AUTHOR\_TRANSFER\_REMIND\_DATE%

### **Configure Custom Metadata IDs – Article Type**

|                  | Edit Article Type                                                                                                    |
|------------------|----------------------------------------------------------------------------------------------------|
|                  | Cancel Submit                                                                                                    |
| Article<br>Type: | Original Study                                                                                                    |
|                  | Maximum Article Type name is 75 characters.                                                                                               |
|                  | Warning: changing the Article Type name will apply the name change to all submissions of this type, including<br>manuscripts/submissions. |
| Fam              | nily: Regular Editor Use Only:                                                                                                    |
| 🗌 Hide           | When you <b>Hide</b> an Article Type, the Article Type will be deactivated (not available for new manuscripts).                           |
| Custom Me        | etadata ID: 🕕                                                                                                    |
| All_Origina      | al_Research                                                                                                    |
| Select Cust      | tom Metadata ID                                                                                                    |

### **Configure Custom Metadata IDs – Submission Item**

|                              | Insert Special Character                                                                                                    |                                             |
|------------------------------|----------------------------------------------------------------------------------------------------|---------------------------------------------|
| Item Type: Manuscript        |                                                                                                    |                                             |
|                              | Maximum 256 characters                                                                                                    |                                             |
| Item Type Family: Docum      | ent 👻                                                                                                    |                                             |
| □ This Submission Item Ty    | /pe is a Companion File (not built into PDF)                                                                                                    |                                             |
| Reviewer PDF Handling B      | suild Item and Hyperlink to the Item into the PDF                                                                                                    | w.                                          |
| Author/Editor PDF Handling   | Build Item and Hyperlink to the Item into the PDF                                                                                                    | *                                           |
| Important Note: If 'Build Hy | perlink to the Item into the PDF(Item Not Displayed in PDF)' is select<br>All uploaded files are checked for viruses.                                                                                                    | ted, there is no restriction on the uploade |
| me a extension of content.   |                                                                                                    |                                             |
| URL/URI/External Resource    | Entry (in lieu of file upload) : Hidden 🚽                                                                                                    |                                             |
| URL/URI/External Resource    | Entry (in lieu of file upload) : Hidden 🚽                                                                                                    |                                             |
| URL/URI/External Resource    | Entry (in lieu of file upload) : Hidden -<br>ith automatic line numbering in PDF<br>nis Item Type for Artwork Quality Checking                                                                                                    |                                             |
| URL/URI/External Resource    | Entry (in lieu of file upload) : Hidden<br>ith automatic line numbering in PDF<br>nis Item Type for Artwork Quality Checking<br>nis Item Type for checkCIF                                                                                                |                                             |
| URL/URI/External Resource    | Entry (in lieu of file upload) : Hidden<br>ith automatic line numbering in PDF<br>his Item Type for Artwork Quality Checking<br>his Item Type for checkCIF<br>his Item Type for Reference Checking                                                        |                                             |
| URL/URI/External Resource    | Entry (in lieu of file upload) : Hidden<br>ith automatic line numbering in PDF<br>his Item Type for Artwork Quality Checking<br>his Item Type for checkCIF<br>his Item Type for Reference Checking<br>em Type will contain reference annotations. Example |                                             |
| URL/URI/External Resource    | Entry (in lieu of file upload) : Hidden<br>ith automatic line numbering in PDF<br>his Item Type for Artwork Quality Checking<br>his Item Type for checkCIF<br>his Item Type for Reference Checking<br>em Type will contain reference annotations. Example |                                             |

lanuscript fil

### **Configure Custom Metadata IDs – Custom Questions**

| Edit Custo<br>Enter the question/statement, default response text (if required), and a<br>may be configured to be presented as part of submission, author verific | om Question<br>ny instructions to be displayed as part of a Questionnaire. Questionnaires<br>ation or production task completion.                                                                                                    |
|----------------------------------------------------------------------------------------------------|----------------------------------------------------------------------------------------------------|
| Cancel Save and Close Sav                                                                                                    | e and Add Another Question Insert Special Characters                                                                                                    |
| Question text:<br>Do you have color figures?                                                                                                    | Integration Options<br>Include in Editorial Transmittal<br>Include in Production Task Transmittal<br>Transmit as Author Note/Footnote<br>Include in Publication Charges Metadata ( <i>Please enter a Custom Metadata ID below</i> )<br>Custom Metadata ID:<br>Have_Color_Figures<br>Select Custom Metadata ID |

### **RoleManager – Editor Roles**

#### **Edit Role Definition**

Role Name:\*

Managing Editor

Maximum Role name is 40 characters.

Check the functions that this role is permitted to perform. Note: in boxes with multiple ro you may select or deselect multiple terms by holding down the CTRL (PC) or CMD/Apple I clicking.

Expand All Collapse All

#### New Submissions

Receive New Submissions in 'New Submissions Requiring Assignment' Folder
 Perform Technical Check (submission received in 'New Submissions' Fold

✓ Receive New Transferred Submissions in 'Transferred Submissions' Folder

Submit Manuscript as an Editor

Restrict to 'Editor/Publisher Use Only' Article Types

Can set 'Accept on Submission' Final Disposition on 'Editor/Publisher Use

### Receive New Transferred Submissions in "Transferred Submissions Folder"

#### Editor Decisions

Make a Decision

Send Any Notification Letter OR"Draft and Send" permission for

✓ Notify Author after making a Decision

**Reject and Transfer Decision Terms** 

Reject

Revise, No Review

irnals

~

| Draft Notification Letter for any dec           | ision            |            |                   |   |
|-------------------------------------------------|------------------|------------|-------------------|---|
| Send Any Notification Letter                    | (                |            |                   |   |
| $\bigcirc$ Only Notify after selected decisions |                  |            |                   | - |
| Decision Term                                   | Decision<br>Only | Draft      | Draft and<br>Send |   |
| Accept                                          | ۲                | 0          | 0                 |   |
| Revise                                          | ۲                | $\bigcirc$ |                   |   |
| Reject                                          | ۲                | $\bigcirc$ |                   |   |
| Revise, No Review                               | ۲                | $\bigcirc$ | 0                 |   |
| Reject and Transfer                             | ۲                | $\bigcirc$ | 0                 |   |
| Reject and Transfer to Journal A                | ۲                | $\bigcirc$ | 0                 |   |
| Reject and Offer Transfer to 3 Journals         | s 💿              | $\bigcirc$ |                   |   |

### **ActionManager – Author Letters**

#### **Editor Decision and Final Disposition**

| Event                                    | Author Letters                       |  |
|------------------------------------------|--------------------------------------|--|
| Editor Decision                          | NONE                                 |  |
| Rescind Decision                         | Author Notice Decision Rescinded     |  |
| Publication Charges Payment Requested    | APC - Payment Due                    |  |
| Publication Charges Payment Complete     | APC Complete - Author                |  |
| Final Disposition - Accept on Submission | Editor Decision - Accept             |  |
| Final Disposition - Accept               | NONE                                 |  |
| Final Disposition - Reject               | NONE                                 |  |
| Final Disposition - Withdrawn            | NONE                                 |  |
| Author Agrees to Transfer Submission     | NONE                                 |  |
| Author Declines to Transfer Submission   | NONE                                 |  |
| Final Disposition - Transfer             | Author Notice Submission Transferred |  |

- The Decision Letter is associated with the Decision Term
- But publications may also configure Author letters for other Transfer events, e.g. "Final Disposition – Transfer"

### **ActionManager – Editor Letters**

#### **Editor Decision and Final Disposition**

| Event Managing Editor Letters            |                                                    |
|------------------------------------------|----------------------------------------------------|
| Editor Decision                          | Journal Office Notice Editor Decision Notification |
| Rescind Decision                         | NONE                                               |
| Publication Charges Payment Requested    | Journal Office Notice APC Requested                |
| Publication Charges Payment Complete     | Journal Office Notice APC is Complete              |
| Final Disposition - Accept on Submission | NONE                                               |
| Final Disposition - Accept               | Editor Notice Submission Transferred               |
| Final Disposition - Reject               | NONE                                               |
| Final Disposition - Withdrawn            | NONE                                               |
| Author Agrees to Transfer Submission     | Editor Notice - Author Agrees to Transfer          |
| Author Declines to Transfer Submission   | Editor Notice - Author Declines to Transfer        |
| Final Disposition - Transfer             | Editor Notice Submission Transferred               |

 Publications may configure Editor Letters for Transfer events, e.g. "Author Agrees to Transfer Submission"

### Don't forget the Videos! (www.ariessys.com)

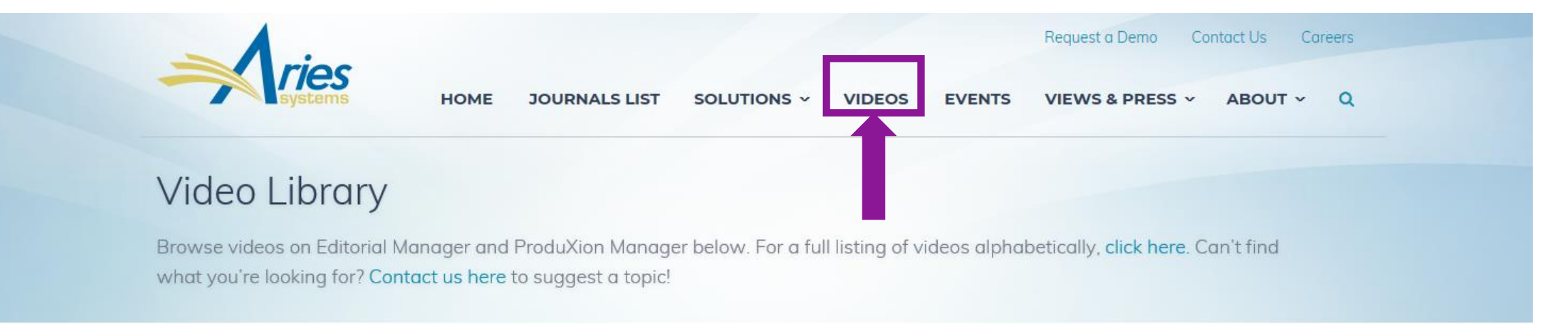

#### **NEWEST RELEASES**

Drag and Drop Reorder: Personal Correspondence History Submission Items Identity Confidence Checking in EM Task Manager Overview pm tm Personal Correspondence Drag and Drop Reorder -Task Manager Overview Identity Confidence Checking in History Submission Items 5:34 EM 2:43 1:06 2:17 1 2 3 4 next» « prev

The latest video releases on Editorial Manager and ProduXion Manager functionality.

#### **VIEWS & PRESS**

| News & Opinion > |  |
|------------------|--|
| Press Releases 🕨 |  |
| FAQ •            |  |
| Resources ►      |  |

Subscribe to Video Alerts

Subscribe to Aries' Video Library Alerts, and receive e-mail notification each time a new video is released!

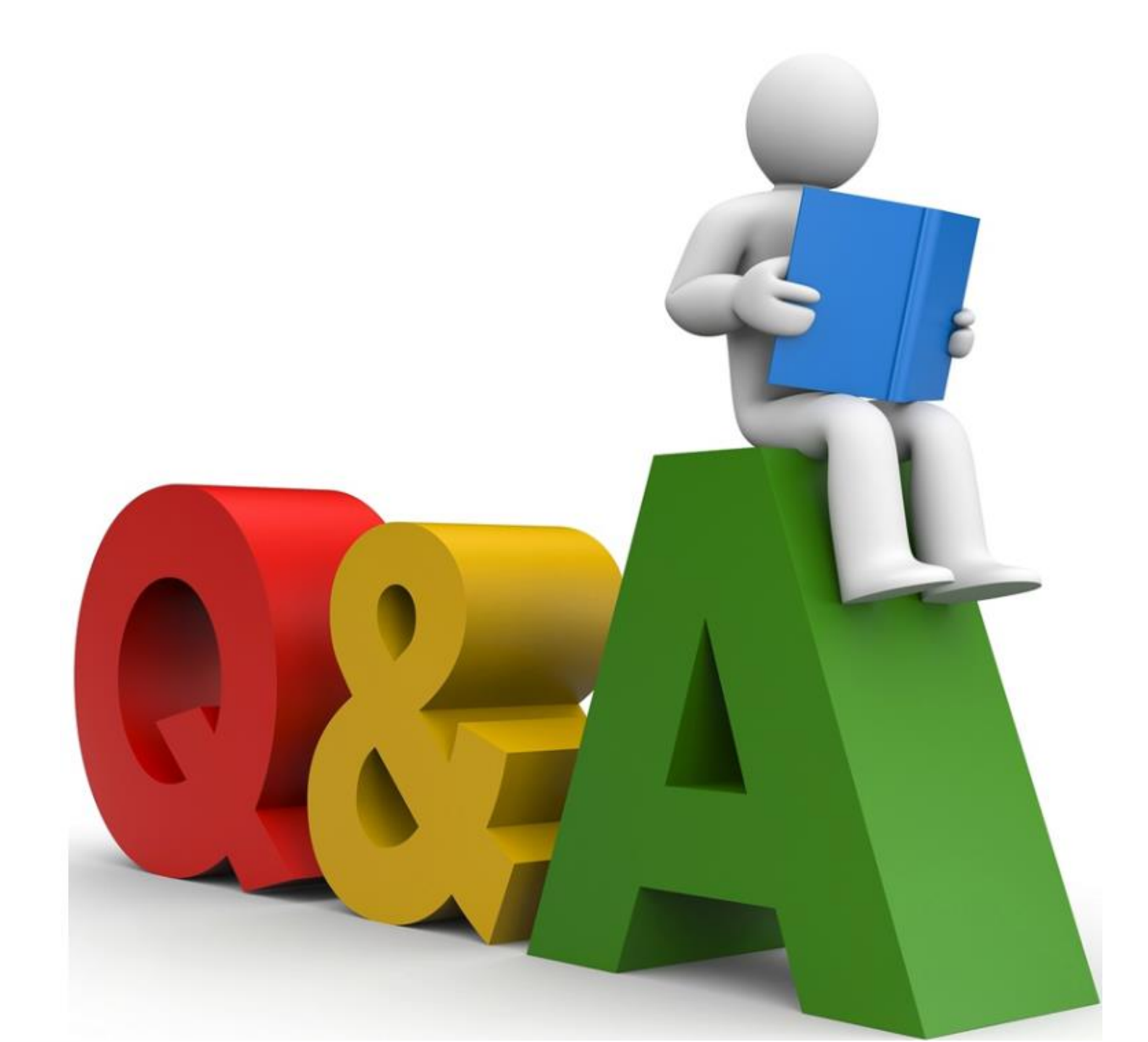